# 聖ヨゼフ学園小学校 WEB出願マニュアル

# ▲ • N • ■ + ペ-ジP • セ-フティ(S) • ツ-ル(O) • ② • 野 № ■ • ■ = ゼフ学園小学校

Mypage $\land$ 

| <b>ログイン</b><br>▼受験生登録されている方はごちらからログインしてくださ<br>▼新規の登録の方は、下の「受験生新規登録」のボタンより<br>完了後に返信メールが届きます。携帯電話の受信設定をし                                   | い。<br>登録をしてください。<br>こいる場合は、「@atonement.ed.jp」からのメールが受信できるように設定してください。下方にリンクしております&キャリアの受信制限解除方法をご参照ください<br>登録時のIDとパスワードを入力し、 |
|----------------------------------------------------------------------------------------------------|----------------------------------------------------------------------------------------------------|
| ID:                                                                                                    | 「ログイン」をクリックする。                                                                                                    |
| パスワード:                                                                                                    |                                                                                                    |
| ID/パスワードをお忘れの方は以下より確認/再発行してくだ<br>パスワード再発行<br>ID照会                                                                                         |                                                                                                    |
| 受験生新規登録する場合は、下のボタンから新規登録画面は<br>2 受験生新規登録                                                                                                  | <sup>≝ルで&lt;ださい。</sup> (2)マイページに登録されていない方は、<br>」 「受験生新規登録」をクリックし、<br>登録する。                                                   |
| 特定商取引法に基づく表示                                                                                                    |                                                                                                    |
| しばらくしても確認メールが届かない場合、ドメインによる<br>各携帯電話会社ごとに設定解除方法が異なります。<br>ご自分の利用されている携帯電話会社のドメイン受信制限解<br>docomo受信制限解除方法<br>au受信制限解除方法<br>softbank受信制限解除方法 | 受信制限による場合があります。<br>除方法をご確認ください。                                                                                              |

|                                                                                                    | · 'Y-IL(O) 🔻 💽 🔻 🃭 |                           |        |               |
|----------------------------------------------------------------------------------------------------|--------------------|---------------------------|--------|---------------|
| 年度入学試験<br>【入力される前に以下の3点を必ずご確認ください】<br>1、A日程は試験の開始時間を午前と午後でお選びいただけます。出願される試験をご確認の上、選択してください。<br>2、※は必須項目となっていますので必ず入力してください。<br>3、一旦登録されますと変更や返金はできませんので内容をご確認の上登録してください。 |                    | ③以下の項目を入力する。<br>※は必ず入力する。 |        | Mypageへ ログアウト |
| 年月日()                                                                                                    | A日程 1              | ¥20,000 □ 午前受験            |        |               |
| 年月日()                                                                                                    | A日程 2              | ¥20,000 □ 午後受験            |        |               |
| ※事務手続料が別途かかります。                                                                                                    |                    |                           |        |               |
| 受験児氏名 (※)                                                                                                    | 姓                  | 名                         |        |               |
| 受験児フリガナ(※)                                                                                                    | セイ                 | X                         | (      |               |
| 受験児性別 (※)                                                                                                    | ○男子○女子             |                           |        |               |
| 受験児生年月日 (※)                                                                                                    |                    | ▼ 年 11                    | ✔ 月 10 |               |
| 現住所(※)                                                                                                    | 〒<br>※半角で入力してください  | - 住所検索                    |        |               |
|                                                                                                    |                    |                           |        |               |
| <記入例>神奈川県横浜市鶴見区東寺/                                                                                                    | 尾北台〇丁目〇-〇          |                           |        |               |
| メールアドレス (※)                                                                                                    |                    |                           |        |               |

メールアドレス(確認)

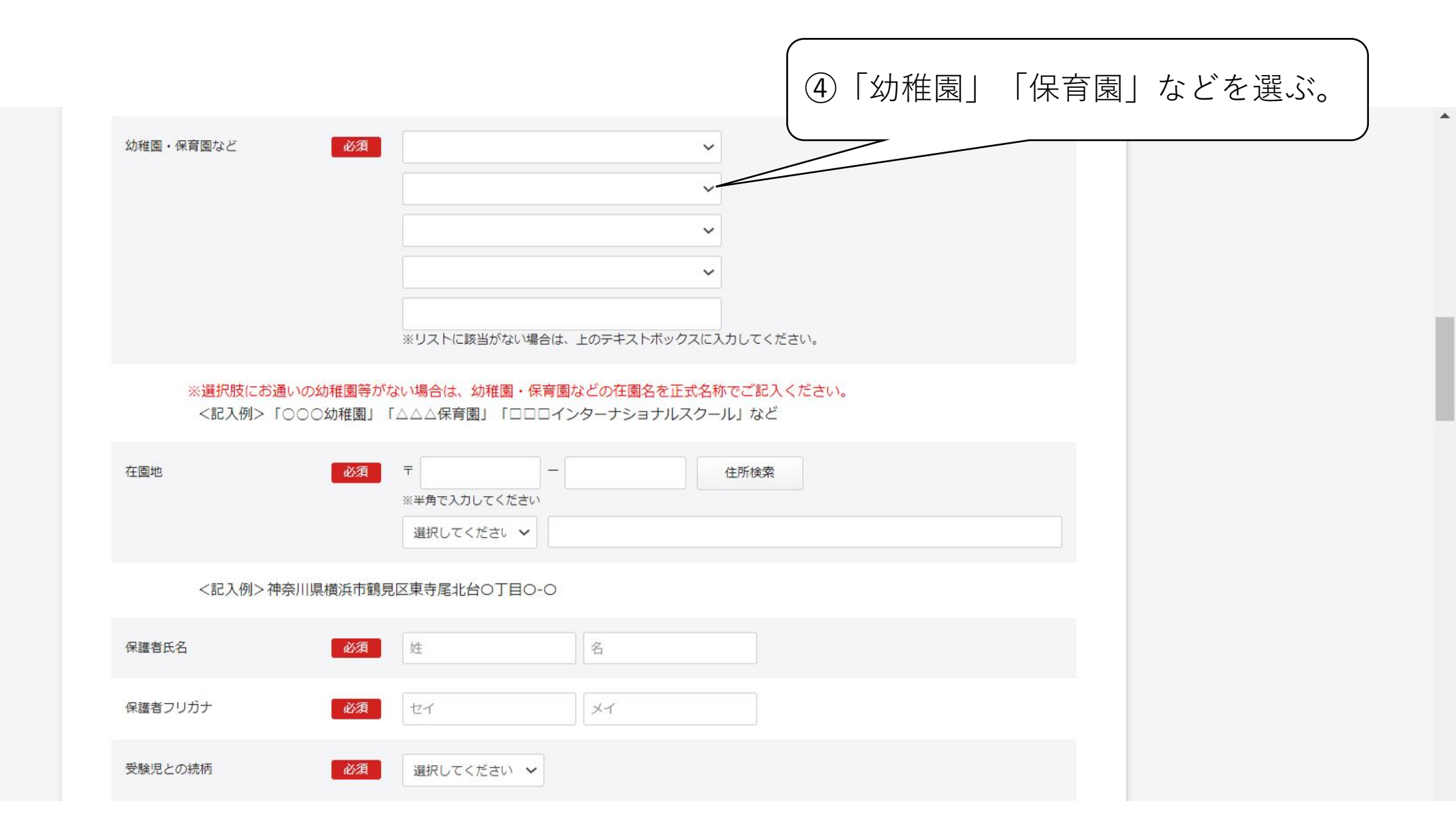

| ☆ ▼      S ▼      =      ・ ページ(P) ▼      セーフティ(S) ▼      ツール(C) |                                                            |  |
|-----------------------------------------------------------------|------------------------------------------------------------|--|
| <家庭の状況>                                                         |                                                            |  |
| *本人を除く、家族・同居人をご記入ください。                                          |                                                            |  |
| * 生年月日はすべて半角で西暦で下記の入力例のとおりに                                     | <sup>入力してください。 入力例)</sup> 2016/04/02 う生年月日は、全て半角数字、/で入力する。 |  |
|                                                                 |                                                            |  |
| 続柄1                                                             | <ul> <li>○ 父 ○ 母 ○ 兄弟 ○ 姉妹</li> <li>○ その他</li> </ul>       |  |
| 氏名1                                                             |                                                            |  |
| 生年月日1 入力例)2016/04/02                                            |                                                            |  |
| 二人目                                                             |                                                            |  |
| 続柄2                                                             | <ul> <li>○ 父 ○ 母 ○ 兄弟 ○ 姉妹</li> <li>○ その他</li> </ul>       |  |
| 氏名2                                                             |                                                            |  |
| 生年月日2 入力例)2016/04/02                                            |                                                            |  |
| 三人目                                                             |                                                            |  |
| 続柄3                                                             | <ul> <li>○ 父 ○ 母 ○ 兄弟 ○ 姉妹</li> <li>○ その他</li> </ul>       |  |
| 氏名3                                                             |                                                            |  |
| 生年月日3 入力例)2016/04/02                                            |                                                            |  |
| 四人目                                                             |                                                            |  |
| 続柄4                                                             |                                                            |  |
|                                                                 | () その他                                                     |  |
| 氏名4                                                             |                                                            |  |

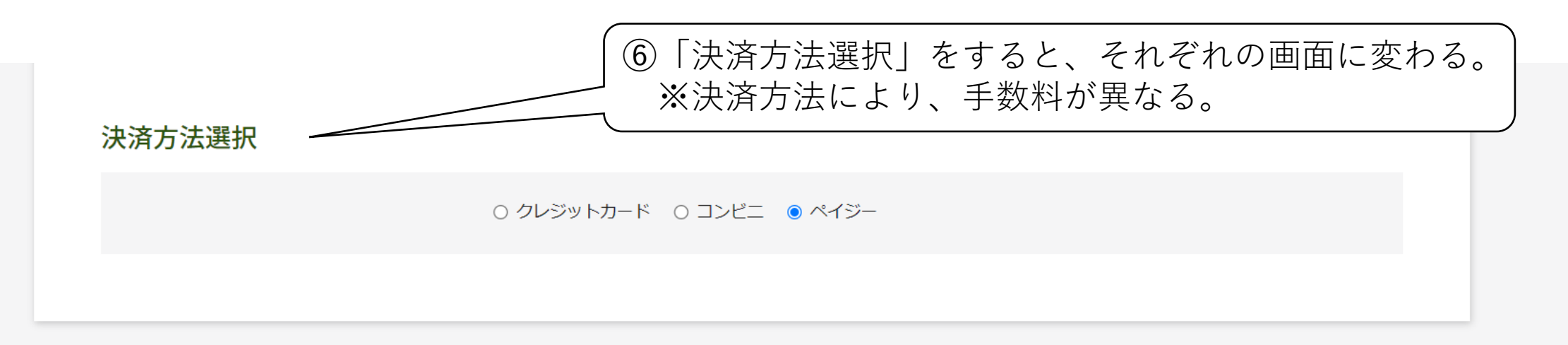

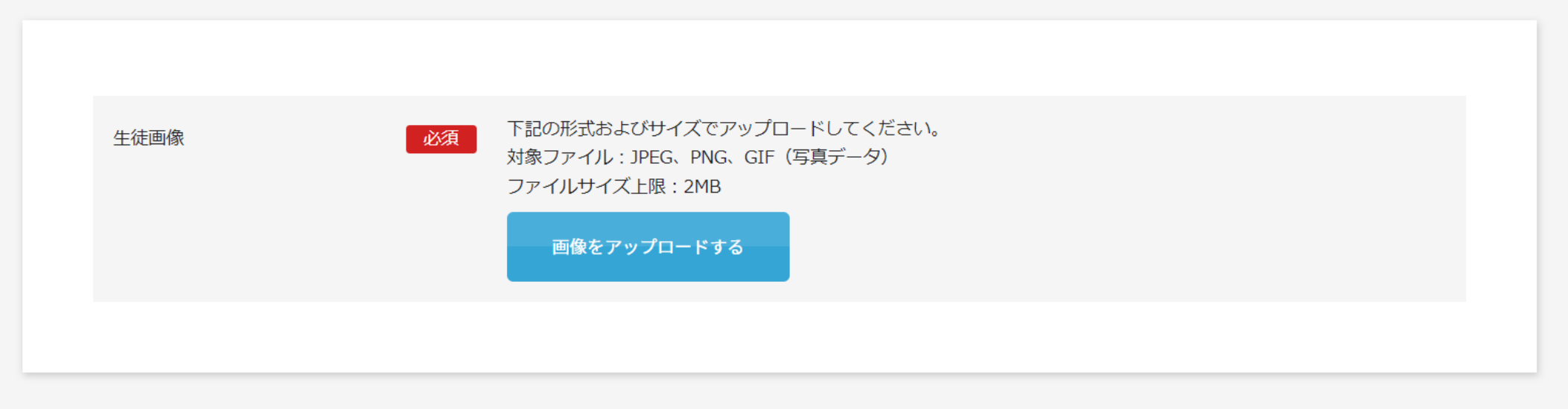

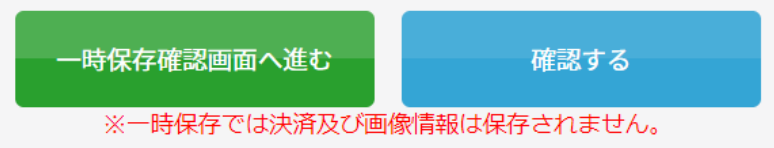

PAGE TOP

# クレジットカード選択時の画面

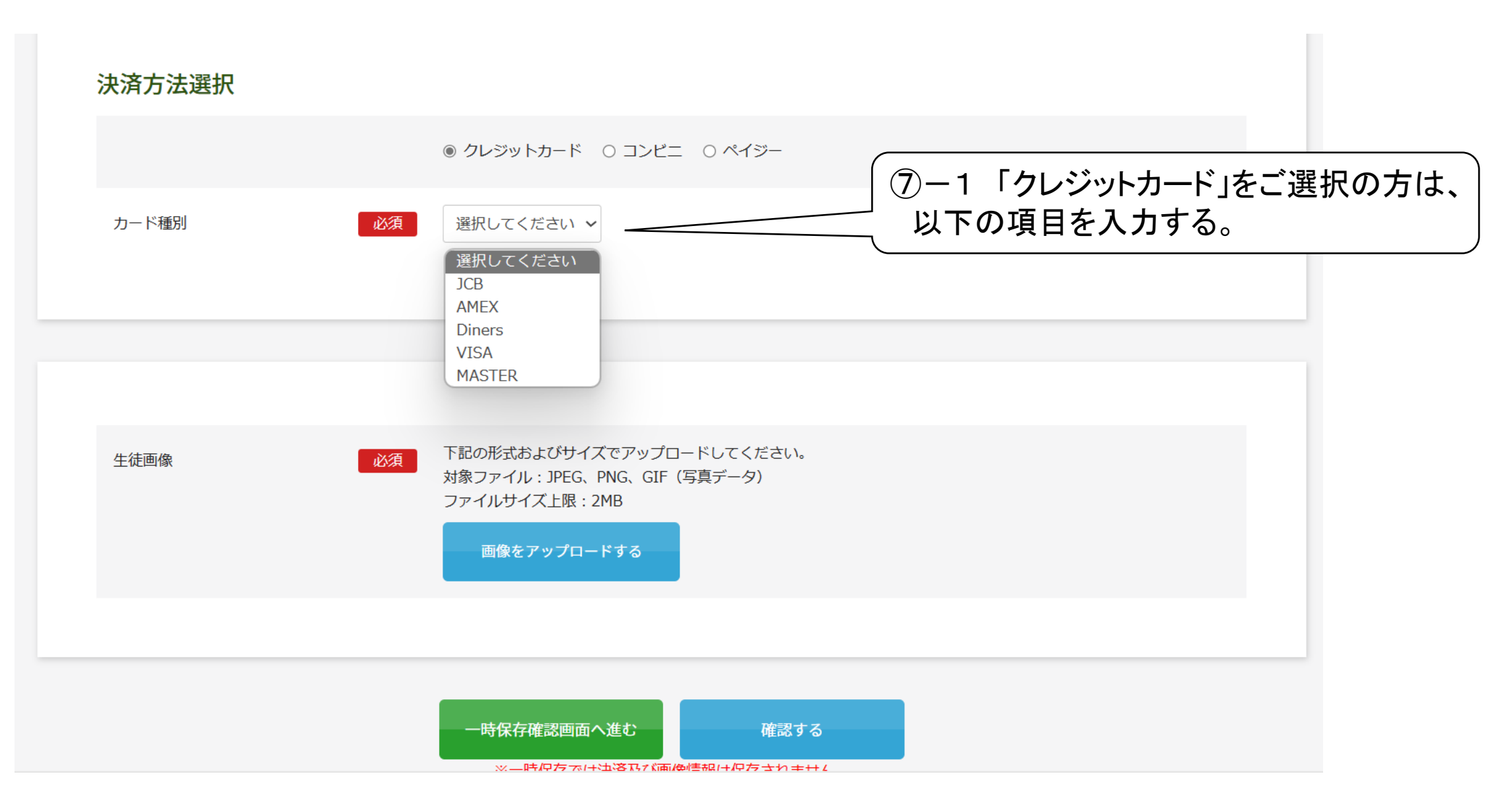

コンビニ選択時のポップアップ(ペイジーの場合はプルダウンがなく、ラジオボタンでの選択のみとなります)

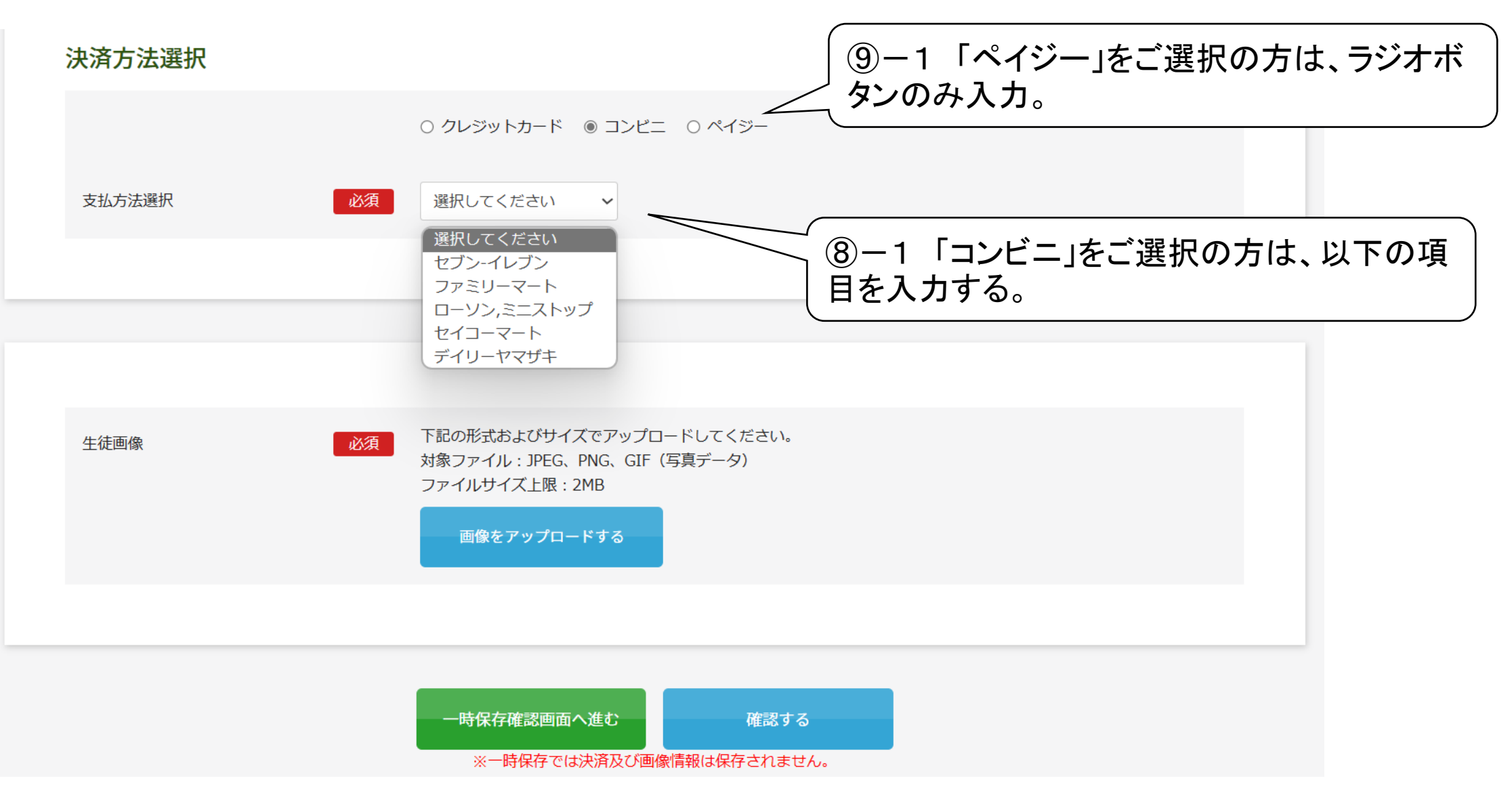

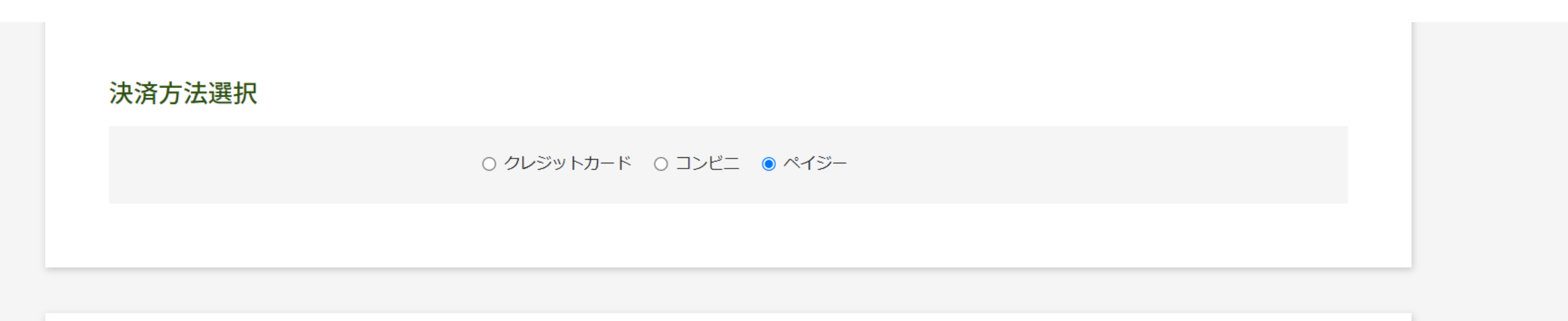

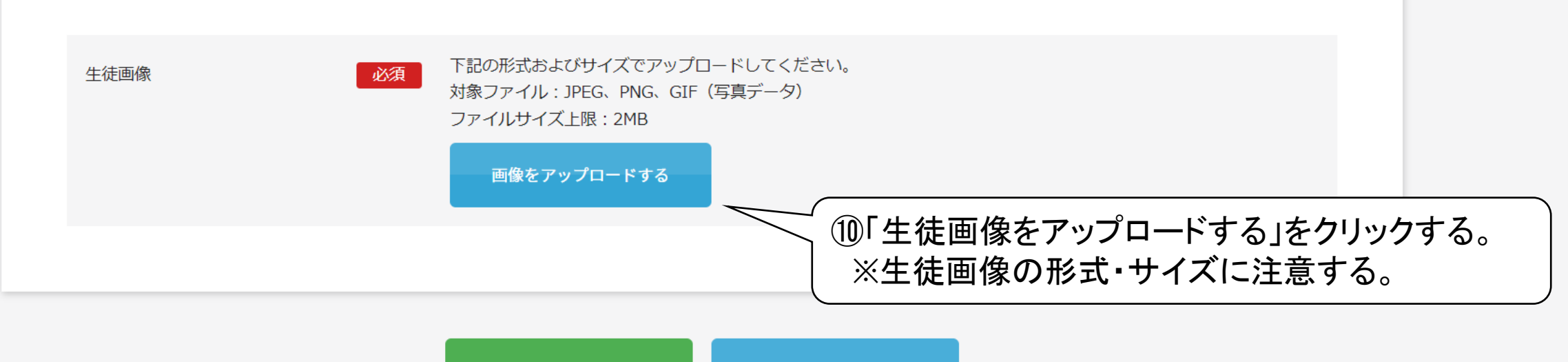

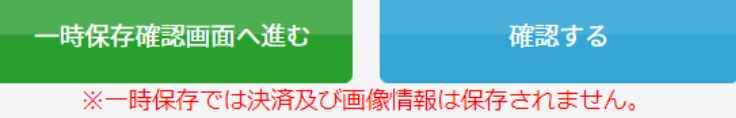

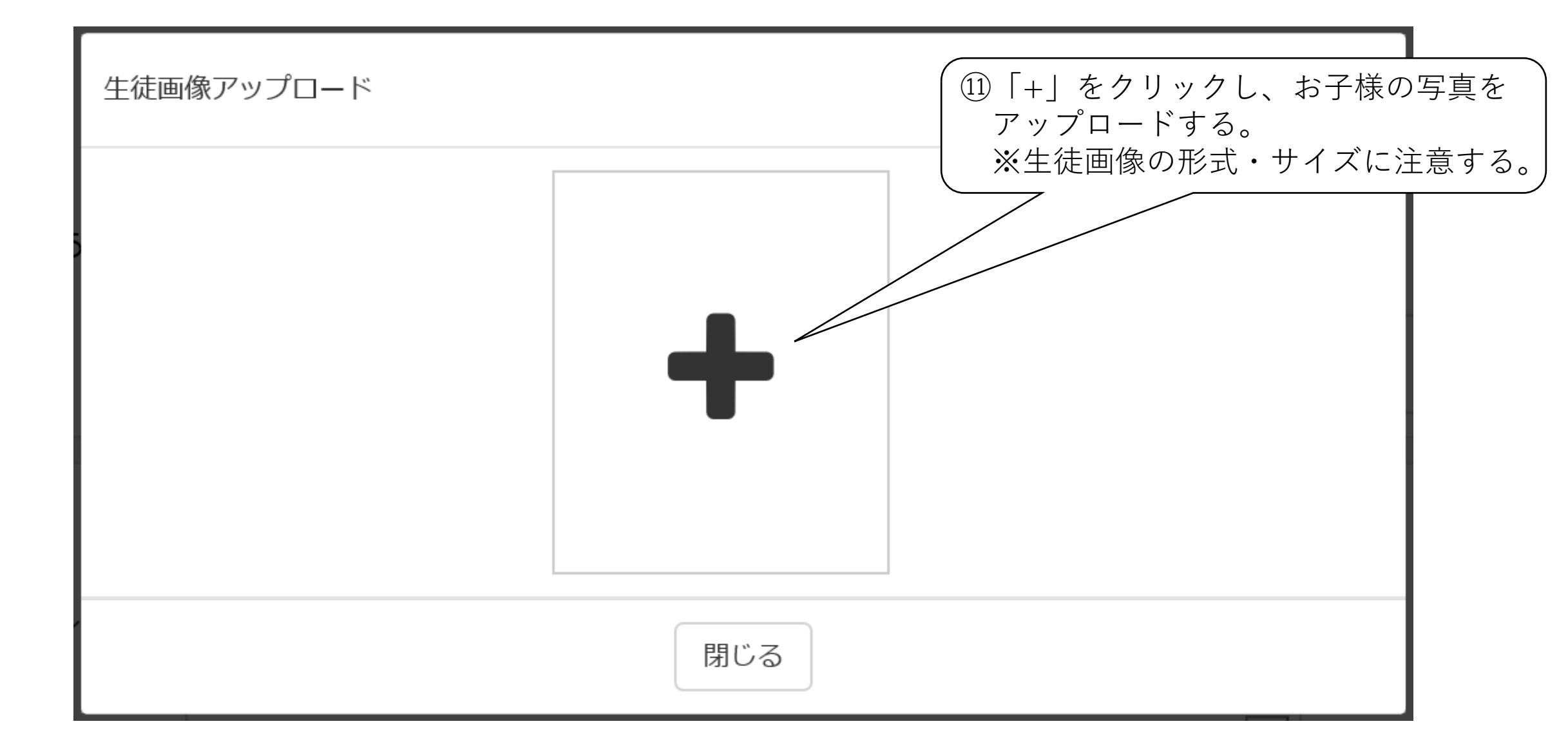

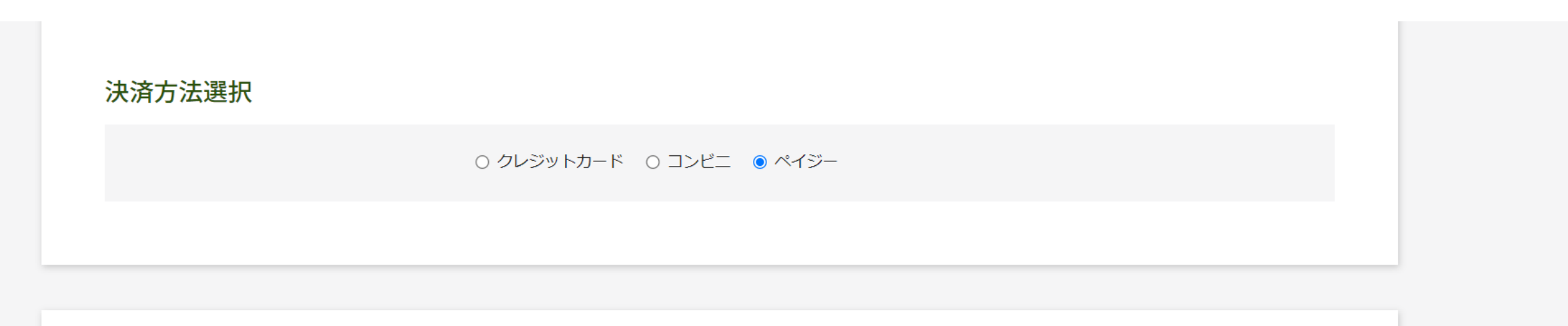

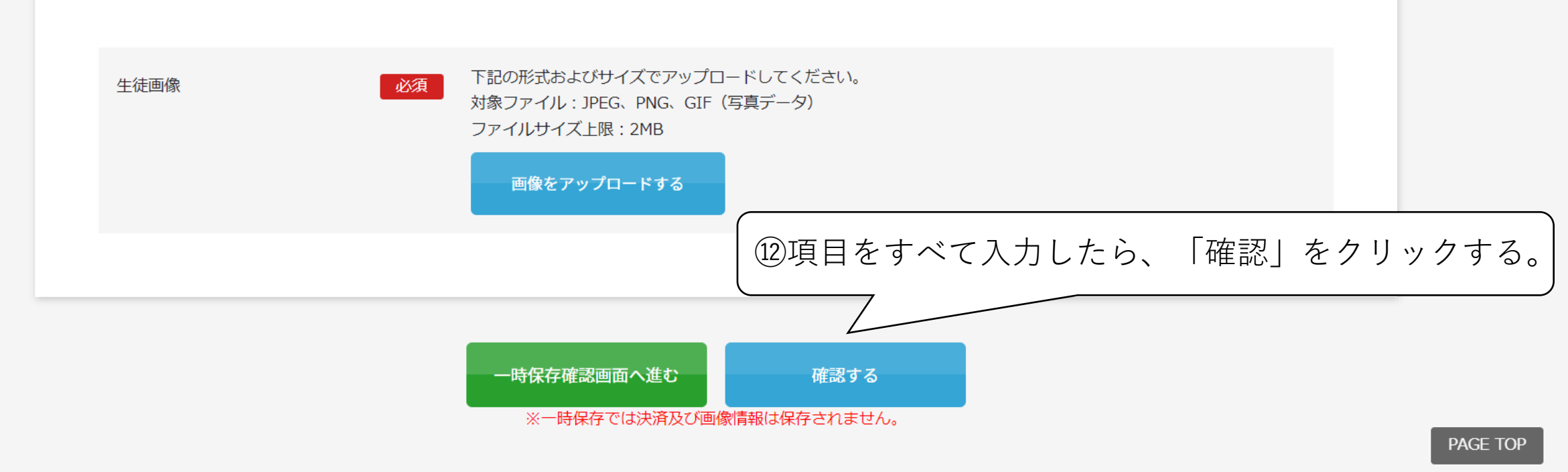

「確認する」を押すと、以下のポップアップが表示されます。

# クレジットカード選択時のポップアップ

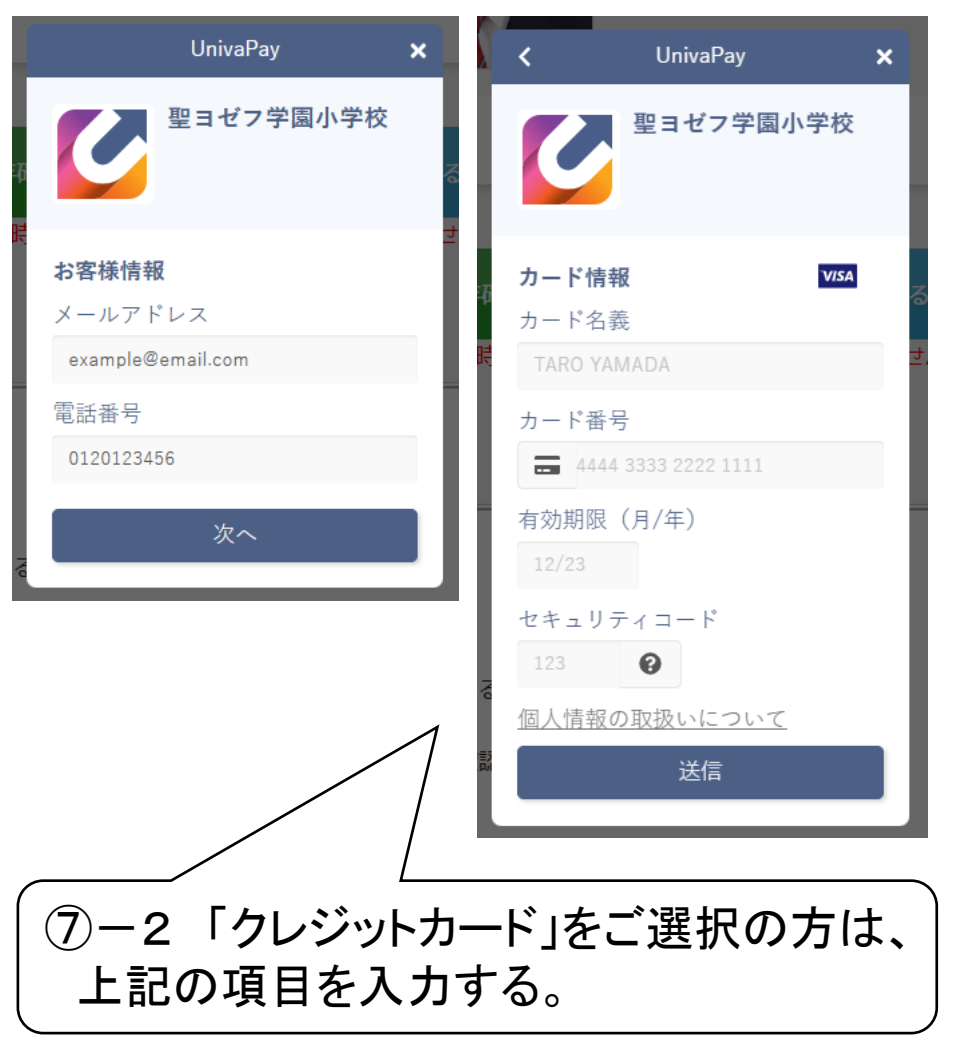

## コンビニ・ペイジー選択時のポップアップ

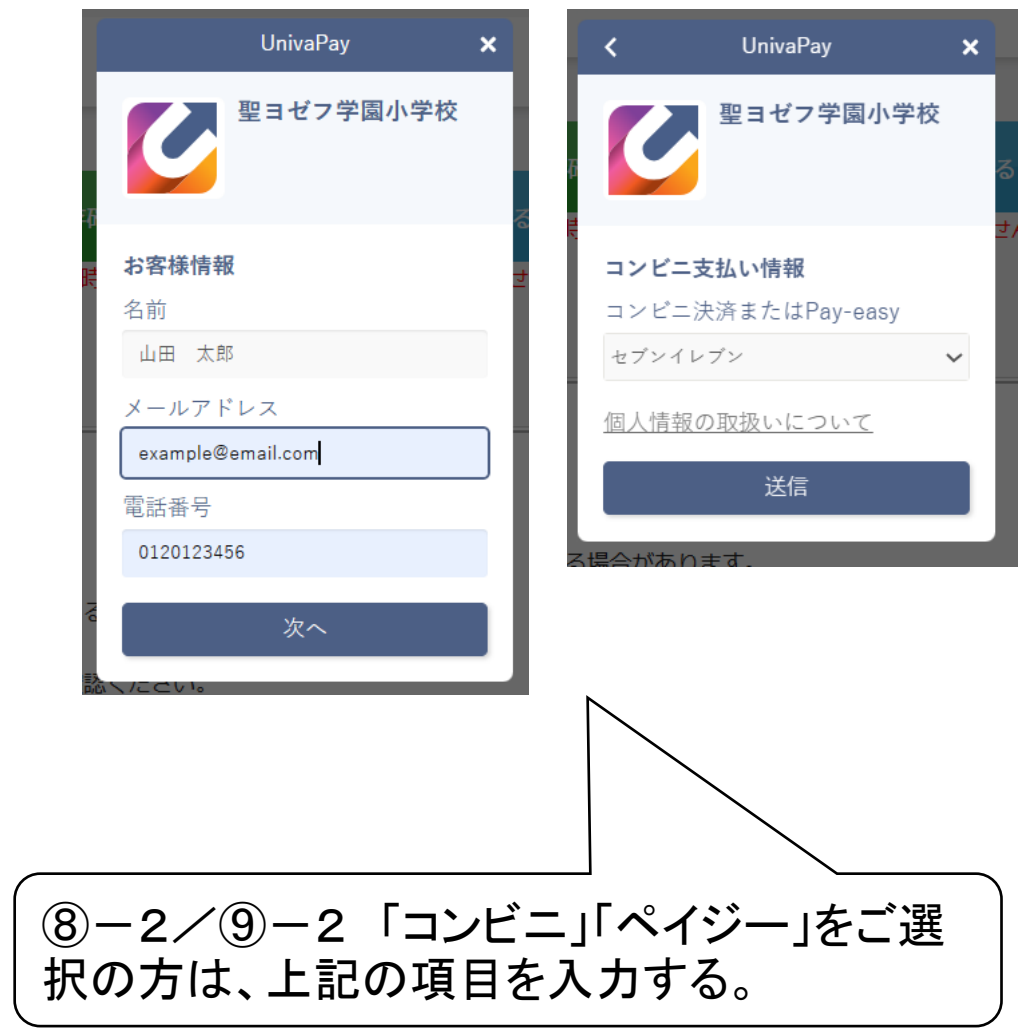

どちらも「送信」ボタンを押し、エラーがなければ面接日程選択画面へ飛ぶ

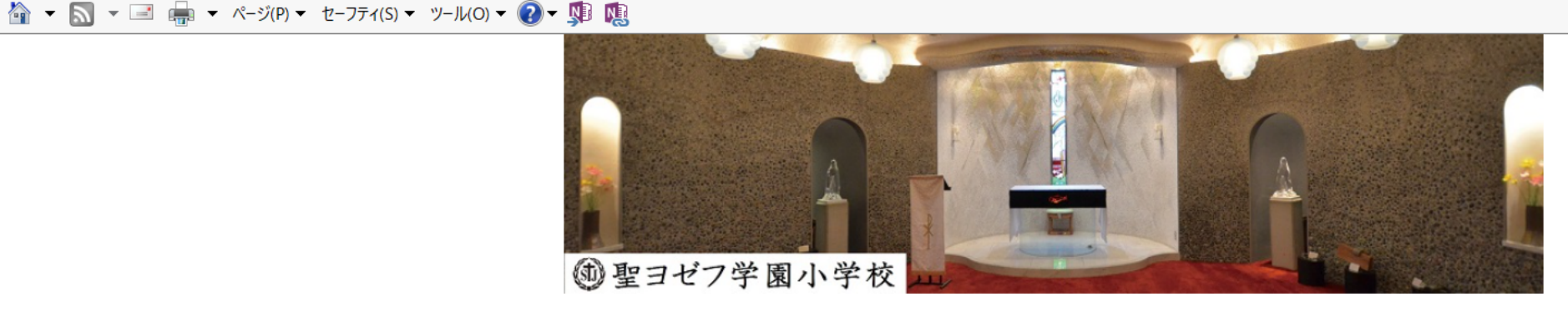

#### 年度入学試験

#### 【入力される前に以下の3点を必ずご確認ください】

- 1、A日程は試験の開始時間を午前と午後でお選びいただけます。出願される試験をご確認の上、選択してください。
- 2、※は必須項目となっていますので必ず入力してください。
- 3、一旦登録されますと変更や返金はできませんので内容をご確認の上登録してください。

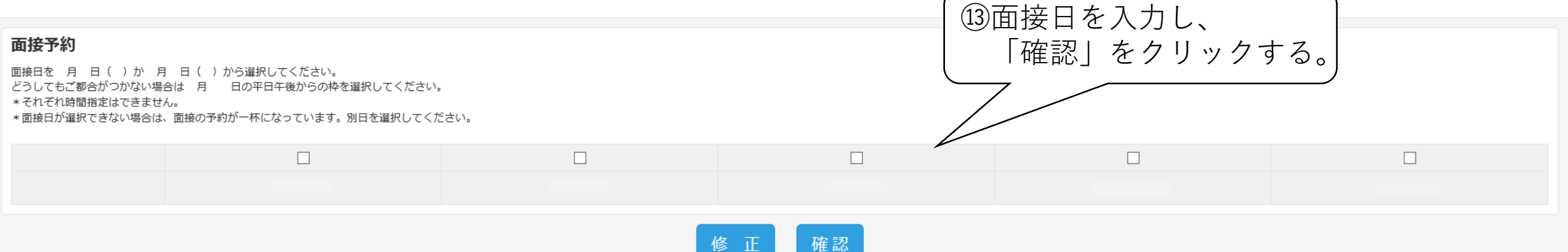

ログアウト

#### 特定商取引法に基づく表示

しばらくしても確認メールが届かない場合、ドメインによる受信制限による場合があります。 各携帯電話会社ごとに設定解除方法が異なります。 ご自分の利用されている携帯電話会社のドメイン受信制限解除方法をご確認ください。 docomo受信制限解除方法 au受信制限解除方法 softbank受信制限解除方法

### 🏠 ▼ 🔜 ▼ 🖃 幈 ▼ ページ(P) ▼ セーフティ(S) ▼ ツール(O) ▼ 🕢 ▼ 🗊 🏨

| 年度入学試験<br>内容を確認してください。<br>こちらが最終確認ページになります。本画面を必 | びずプリントアウトしてください。 | ①<br>入力 I<br>「完<br>※この | した情報を確認し、<br>了」をクリックする。<br>の画面は、 <b>必ず</b> プリントアウトする。<br>Mypage^ ログアウト |
|--------------------------------------------------|------------------|------------------------|------------------------------------------------------------------------|
| 年月日()                                            | 日程               | 受験                     | ¥20,000                                                                |
| 事務手続料                                            |                  |                        | ¥600                                                                   |
| ご請求金額                                            |                  |                        | ¥20,600                                                                |
| 受験児氏名                                            |                  |                        |                                                                        |
|                                                  |                  |                        |                                                                        |
| 受験児性別                                            |                  |                        |                                                                        |
| 受験児生年月日                                          |                  |                        |                                                                        |
| 現住所                                              |                  |                        |                                                                        |
| メールアドレス                                          |                  |                        |                                                                        |
| 幼稚園・保育園など                                        |                  |                        |                                                                        |
| 在園地                                              |                  |                        |                                                                        |
| 保護者氏名                                            |                  |                        |                                                                        |
| 保護者フリガナ                                          |                  |                        |                                                                        |

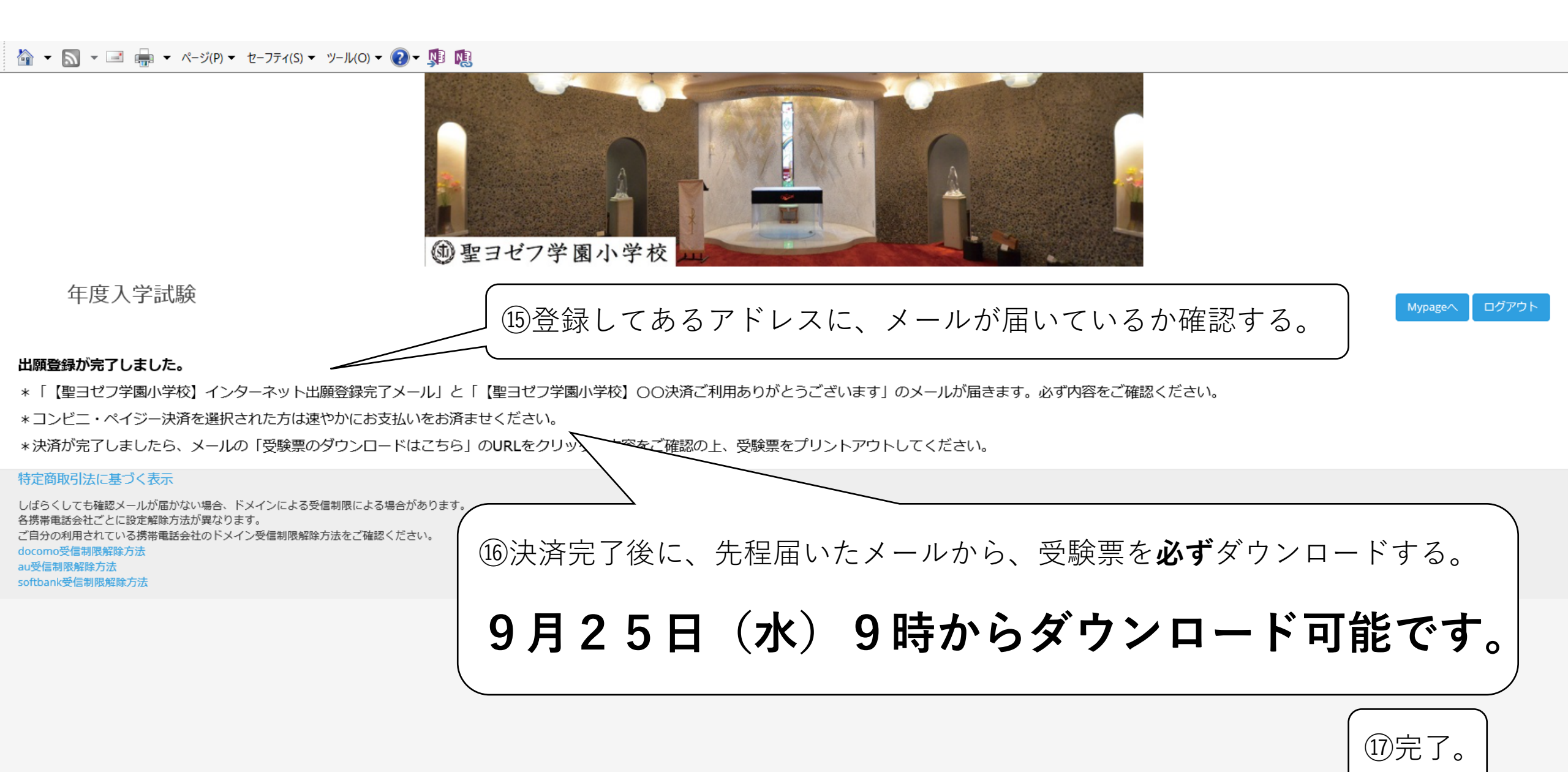